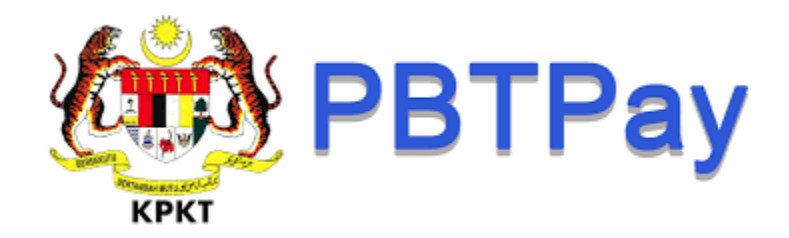

## **CARA BAYARAN MELALUI ATAS TALIAN PBT-Pay**

- 1. <a href="https://pbtpay.kpkt.gov.my/">https://pbtpay.kpkt.gov.my/</a>
- 2. Daftar Akaun (jika pertama kali)
- 3. Daftar Masuk
- 4. Pilih Perkhidmatan Cukai / Kompaun / Sewa / Bil Pelbagai
- 5. Pilih Agensi Majlis Bandaraya Iskandar Puteri
- 6. Masukkan Nombor Akaun & Klik Bayar
- 7. Bayaran dibuat

## **PBT-Pay ONLINE PAYMENT**

- 1. <a href="https://pbtpay.kpkt.gov.my/">https://pbtpay.kpkt.gov.my/</a>
- 2. Register Account (first time login)
- 3. Login
- 4. Choose Services
- 5. Choose an Agency *Majlis Bandaraya Iskandar Puteri*
- 6. Key In Account Number & Click Pay
- 7. Payment